Steps in using heavens-above web site for selection of Sentinel-1 passes:

1. Select your location. From <u>http://www.heavens-above.com/</u> under the Configuration menu, select 'Change your observation location'. Enter Devarakaggalahalli in the 'Enter place to search for' and once found, press the Update button at the bottom of the page. Note that the time is local time (not UT).

2. You can save the web address in your favourites list for future reference.

3. Select Sentinel-1A from the Satellite Database link (under the Satellites menu). In the satellite number range input 39634 twice:

|                                                                                                    | +       | User: anonymous Login<br>Location: Devarakaggalahalli<br>(12.6528°N, 77.4501°E)<br>Time: 13:31:22<br>(UTC+05:30)<br>Language: English |                                                   |                |                    |                         |                   |               |                     |                                                                                                    |
|----------------------------------------------------------------------------------------------------|---------|----------------------------------------------------------------------------------------------------|---------------------------------------------------|----------------|--------------------|-------------------------|-------------------|---------------|---------------------|----------------------------------------------------------------------------------------------------|
| <form></form>                                                                                                    | Sate    | ellite databa                                                                                                    | ase                                               |                |                    |                         |                   |               | Home                |                                                                                                    |
| Sat.       Name       Orbital       Designation       Name in Spacetrack       Orbit       Image: Catalog         1       Sputnik 1 rocket       decayed       1957-001-8.       SPUTNIK 1       Image: Catalog       Image: Catalog <th>Include</th> <th>Year of<br/>Satellite numbe<br/>objects in Earth or</th> <th>Name *<br/>launch all<br/>r range 39634<br/>bit only</th> <th>- <u>39634</u></th> <th>Update</th> <th></th> <th></th> <th></th> <th></th> <th></th>                                                                                                    | Include | Year of<br>Satellite numbe<br>objects in Earth or                                                                                     | Name *<br>launch all<br>r range 39634<br>bit only | - <u>39634</u> | Update             |                         |                   |               |                     |                                                                                                    |
| Line       Line       Line <thline< th="">       Line       Line</thline<>                                                                                                    | Sat.    | Name                                                                                                    | Orbital                                           | Designation    | Name in Spacetrack | Orbit                   |                   |               |                     |                                                                                                    |
| 2       Sputnik 1       decayed       1957-001-8       SPUTNIK 1         3       Sputnik 2       decayed       1957-001-8       SPUTNIK 2         4       Explorer 1       decayed       1957-001-8       SPUTNIK 2         5       Vanguard 1       in Earth orbit       1958-001-8       EXPLORER 1       653 x 3831 km;       Visible       All       Close         6       Explorer 3       decayed       1958-003-A       EXPLORER 3                                                                                                    | 1       | Sputnik 1 rocket                                                                                                    | decaved                                           | 1957-001-A     | SI -1 R/B          |                         |                   |               |                     |                                                                                                    |
| 3       Sputnik 2       decayed       1957-002-A       SPUTNIK 2         4       Explorer 1       decayed       1958-001-A       EXPLORER 1       653 x 3831 km;       Passes       Passes       encounters         5       Vanguard 1       in Earth orbit       1958-001-A       EXPLORER 3       -       -       -         6       Explorer 3       decayed       1958-004-A       EXPLORER 3       -       -       -         7       SL-1 Rocket       decayed       1958-004-A       EXPLORER 4       -       -       -         10       SCORE       decayed       1958-004-A       EXPLORER 4       -       -       -         11       Vanguard 2       in Earth orbit       1959-001-A       VANGUARD 2       3554 x 3228 km;       Visible       Al       Close         12       Vanguard 2       in Earth orbit       1959-001-A       VANGUARD R/B       32,29       Passes       encounters         13       Discoverer 1       decayed       1959-002-A       Discoverer 2       -       -       -       -       -       -       -       -       -       -       -       -       -       -       -       -       -       -       - <td>2</td> <td>Sputnik 1</td> <td>decayed</td> <td>1957-001-B</td> <td>SPUTNIK 1</td> <td></td> <td></td> <td></td> <td></td> <td></td>                                                                                                    | 2       | Sputnik 1                                                                                                    | decayed                                           | 1957-001-B     | SPUTNIK 1          |                         |                   |               |                     |                                                                                                    |
| 4       Explorer 1       decayed       1958-001-A       EXPLORER 1       653 x 3831 km;       Visible       All       Close         5       Vanguard 1       In Earth orbit       1958-002-B       VANGUARD 1       342.29       Passes       encounters         6       Explorer 3       decayed       1958-003-A       EXPLORER 3       Passes       encounters         7       SL-1 Rocket       decayed       1958-004-A       SL-1 R/B       Passes       Passes       encounters         9       Explorer 4       decayed       1958-004-A       SL-1 R/B       Passes       encounters         10       SCORE       decayed       1958-004-A       SL-1 R/B       Passes       encounters         11       Vanguard 2       in Earth orbit       1959-001-A       VANGUARD 2       32.99       Passes       Passes       encounters         12       Vanguard 2       in Earth orbit       1959-001-A       VANGUARD R/B       354 x 328 km;       Visible       All       Close       encounters         13       Discoverer 1       decayed       1959-001-A       VANGUARD R/B       352.9       Passes       Passes       encounters         13       Discoverer 1       decayed       1959-001-A                                                                                                    | 3       | Sputnik 2                                                                                                    | decayed                                           | 1957-002-A     | SPUTNIK 2          |                         |                   |               |                     |                                                                                                    |
| s       vanguard 1       n       Earth orbit       1958-002-B       VANGUARD 1       953 x 3831 km;       Visible       AJ       Close       encounters         6       Explorer 3       decayed       1958-003-A       EXPLORER 3       Image: Close       encounters         7       SL-1 Robet       decayed       1958-004-A       SL-1 R/B       Image: Close       encounters         8       Sputnik 3       decayed       1958-004-A       SL-1 R/B       Image: Close       encounters         9       Explorer 4       decayed       1958-004-A       SL-1 R/B       Image: Close       encounters         10       SCORE       decayed       1958-004-A       SCORE       554 x 2940 km;       Visible       AI       Image: Close         11       Vanguard 2       in Earth orbit       1959-001-B       VANGUARD R/B       554 x 3232 km;       Visible       AI       Close       encounters         12       Rocket       toro do a t       Visiourance       AI       Close       encounters       Image: Close       encounters         13       Discoverer 1       decayed       1959-002-A       Discoverer 2       Micro do a t       Visiourance       Image: Close       Image: Close       Image: Close                                                                                                    | 4       | Explorer 1                                                                                                    | decayed                                           | 1958-001-A     | EXPLORER 1         | 1                       |                   |               |                     |                                                                                                    |
| 6       Explorer 3       decayed       1958-003-A       EXPLORER 3       Image: Control of the control of the conteont of the control of the                                                                                                    | 5       | Vanguard 1                                                                                                    | in Earth orbit                                    | 1958-002-B     | VANGUARD 1         | 653 x 3831 km;<br>34.2° | Visible<br>Passes | All<br>Passes | Close<br>encounters |                                                                                                    |
| 7       SL-1 Rocket       decayed       1958-004-A       SL-1 R/B         9       Explorer 4       decayed       1958-005-A       SPUTNIK 3         9       Explorer 4       decayed       1958-005-A       SCORE         10       SCORE       decayed       1958-005-A       SCORE       All         11       Vanguard 2       in Earth orbit       1959-001-A       VANGUARD 2       32.9         12       Vanguard 2       in Earth orbit       1959-001-A       VANGUARD R/B       3554 x 2340 km;       Visible       All       Close         13       Discoverer 1       decayed       1959-002-A       DISCOVERER 1       decayed       incover/a       decayed       incover/a       decayed                                                                                                    | 6       | Explorer 3                                                                                                    | decayed                                           | 1958-003-A     | EXPLORER 3         |                         |                   |               |                     |                                                                                                    |
| 8       Sputnik 3       decayed       1958-004-B       SPUTNIK 3       Image: Sputnik 3       Image: Sputnik 3         9       Explorer 4       decayed       1958-005-A       EXPLORER 4       Image: Sputnik 3       Image: Sputnik 3         10       SCORE       decayed       1958-006-A       SCORE       SS4 x 3208 km;       Visible       All       Close         11       Vanguard 2       In Earth orbit       1959-001-B       VANGUARD 2       32.39       Passes       Passes       encounters         12       Vanguard 2       In Earth orbit       1959-001-B       VANGUARD 2/// 32.98       Spit A 3328 km;       Visible       All       Close         13       Discoverer 1       decayed       1959-002-A       DISCOVERER 1       Image: Close       Image: Close       Ima                                                                                                    | 7       | SL-1 Rocket                                                                                                    | decayed                                           | 1958-004-A     | SL-1 R/B           |                         |                   |               |                     |                                                                                                    |
| 9       Explorer 4       decayed       1958-006-A       EXPLORER 4         10       SCORE       decayed       1958-006-A       SCORE         11       Vanguard 2       in Earth orbit       1959-001-A       VANGUARD 2       32.9°         12       Rockett       in Earth orbit       1959-001-B       VANGUARD R/B       35.54 x 3328 km;       Visible       All       Close         13       Discoverer 1       decayed       1959-002-A       DISCOVERER 1       intervents       intervents         13       Discoverer 1       decayed       1959-002-A       DISCOVERER 1       intervents         14       Vanguard 2       in Earth orbit       1959-002-A       DISCOVERER 1       intervents         14       Vanguard 2       intervents       Discoverer 2       intervents       intervents         13       Discoverer 1       decayed       1959-002-A       DISCOVERE 2       intervents         15       Discoverer 2       intervents       Discoverer 2       intervents       intervents         14       Use A       Discoverer 2       intervents       Discoverer 2       intervents       intervents       intervents         13       Discoverer 2       intervents       Discoverer 2<                                                                                                    | 8       | Sputnik 3                                                                                                    | decayed                                           | 1958-004-B     | SPUTNIK 3          |                         |                   |               |                     |                                                                                                    |
| 10       SCORE       decayed       1958-006-A       SCORE       Image: SSORE       Image: SSORE       Im                                                                                                    | 9       | Explorer 4                                                                                                    | decayed                                           | 1958-005-A     | EXPLORER 4         |                         |                   |               |                     |                                                                                                    |
| 11       Vanguard 2       In Earth orbit       1959-001-A       VANGUARD 2       354 x 2940 km;       Passes       encounters         12       Vanguard 2       In Earth orbit       1959-001-B       VANGUARD R/B       32,9°       Passes       encounters         13       Discoverer 1       decayed       1959-002-A       DISCOVERER 1       Close       encounters         14       Discoverer 1       decayed       1959-002-A       DISCOVERER 1       Image: Close       encounters         15       Discoverer 1       decayed       1959-002-A       DISCOVERER 1       Image: Close       encounters         and press Update to give the following:       Image: Close       Image: Close       Image: Close       Image: Close         Satellite database       Image: Close       Image: Close       Image: Close       Image: Close       Image: Close         Vera of lauch       Image: Substant       Image: Close       Image: Close                                                                                                    | 10      | SCORE                                                                                                    | decayed                                           | 1958-006-A     | SCORE              |                         |                   |               |                     |                                                                                                    |
| 12       Vanguard 2       in Earth orbit       1959-001-B       VANGUARD R/B       554 x 3328 km; Visible Passes       All Passes       Close encounters         13       Discoverer 1       decayed       1959-002-A       DISCOVERER 1       Image: Discoverer 1       decayed       1959-002-A         and press Update to give the following:         User: anonymous Login (12.6528%), 77.4501°E Time; 13:32:24         Satellite database         Name *         Year of launch all *         Year of launch all *         Vipdate         Update                                                                                                    | 11      | Vanguard 2                                                                                                    | in Earth orbit                                    | 1959-001-A     | VANGUARD 2         | 554 x 2940 km;<br>32.9° | Visible<br>Passes | All<br>Passes | Close<br>encounters |                                                                                                    |
| 13       Discoverer 1       decayed       1959-002-A       DISCOVERER 1         and press Update to give the following:         Junual 2         Junual 2                                                                                                    | 12      | Vanguard 2<br>Rocket                                                                                                    | in Earth orbit                                    | 1959-001-B     | VANGUARD R/B       | 554 x 3328 km;<br>32.9° | Visible<br>Passes | All<br>Passes | Close<br>encounters |                                                                                                    |
| and press Update to give the following:<br>Use: anonymous Login<br>Location: Devarakagalabilitie<br>(Location: Devarakagalabilitie<br>(Location: Devarakagalabilitie | 13      | Discoverer 1                                                                                                    | decayed                                           | 1959-002-A     | DISCOVERER 1       |                         |                   |               |                     |                                                                                                    |
| Satellite database Home Name Year of launch all Satellite number range 39634 - 39634 Update Include objects in Farth only                                                                                                    | and     | press Upc                                                                                                    | late to g                                         | ive the t      | following:         |                         |                   |               |                     | User: anonymous Login<br>Location: Devarakaggalahali<br>(12.6528°N, 77.4501°E<br>Time: 13:32:24<br>(UTC+05:30)<br>Language: English |
| Satellite number range 39634 - 39634                                                                                                    | Sate    | ellite databa                                                                                                    | ASE<br>Name *                                     | •              |                    |                         |                   |               | Home                |                                                                                                    |
|                                                                                                    |         | Satellite numbo                                                                                                    | r range 30624                                     | - 30634        | Update             |                         |                   |               |                     |                                                                                                    |
|                                                                                                    | Include | objects in Earth or                                                                                                    | hit only                                          | - 38034        |                    |                         |                   |               |                     |                                                                                                    |

| Sat.<br>ID | Name           | Orbital<br>status | Designation | Name in Spacetrack<br>catalog | Orbit                  |                   |               |                     |
|------------|----------------|-------------------|-------------|-------------------------------|------------------------|-------------------|---------------|---------------------|
| 39634      | SENTINEL<br>1A | in Earth orbit    | 2014-016-A  | SENTINEL 1A                   | 695 x 697 km;<br>98.2° | Visible<br>Passes | All<br>Passes | Close<br>encounters |

4. Now select 'All Passes' to show when Sentinel-1A is above your horizon:

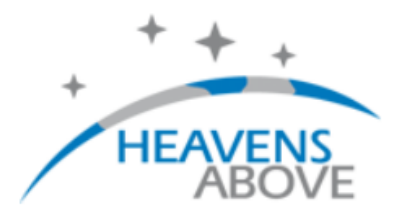

## **SENTINEL 1A - All Passes**

 Search period start: 07 July 2017 00:00
 < >

 Search period end: 17 July 2017 00:00
 < >

 Orbit:
 695 x 697 km, 98.2° (Epoch: 06 July)

Passes to include: 

visible only
all

Click on the date to see the ground track during the pass.

| Data   | Brightness | St       | Start |     |          | Highest point |     |          | End  |     |           |
|--------|------------|----------|-------|-----|----------|---------------|-----|----------|------|-----|-----------|
| Date   | (mag)      | Time     | Alt.  | Az. | Time     | Alt.          | Az. | Time     | Alt. | Az. | Pass type |
| 07 Jul | -          | 06:21:38 | 10°   | NNE | 06:26:21 | 85°           | ESE | 06:31:05 | 10°  | S   | daylight  |
| 07 Jul | -          | 17:13:15 | 10°   | ESE | 17:16:08 | 16°           | ENE | 17:18:59 | 10°  | NE  | daylight  |
| 07 Jul | -          | 18:49:29 | 10°   | SSW | 18:53:25 | 27°           | w   | 18:57:23 | 10°  | NW  | daylight  |
| 08 Jul | -          | 05:26:45 | 10°   | ENE | 05:29:28 | 15°           | E   | 05:32:12 | 10°  | SE  | visible   |
| 08 Jul | -          | 07:02:53 | 10°   | NNW | 07:06:53 | 28°           | WNW | 07:10:52 | 10°  | sw  | daylight  |
| 08 Jul | -          | 17:52:00 | 10°   | SSE | 17:56:35 | 530           | ENE | 18:01:10 | 10°  | Ν   | daylight  |
| 09 Jul | -          | 06:05:33 | 10°   | NNE | 06:10:07 | 51°           | ESE | 06:14:41 | 10°  | S   | daylight  |
| 09 Jul | -          | 18:32:42 | 10-   | 5   | 18.37.10 | 43°           | Ŵ   | 18:41:39 | 10°  | NNW | daylight  |
| 10 Jul | -          | 06:46:12 | 10°   | Ν   | 06:50:41 | 45°           | WNW | 06:55:10 | 10°  | SSW | daylight  |
| 10 Jul | -          | 17:36:12 | 10°   | SE  | 17:40:23 | 32°           | ENE | 17:44:34 | 10°  | NNE | daylight  |
| 10 Jul | -          | 19:15:42 | 10°   | SW  | 19:17:50 | 13°           | W   | 19:19:58 | 10°  | WNW | visible   |
| 11 Jul | -          | 05:49:42 | 10°   | NE  | 05:53:52 | 31°           | E   | 05:58:01 | 10°  | SSE | daylight  |
| 11 Jul | -          | 07:28:46 | 10°   | NW  | 07:31:08 | 14°           | WNW | 07:33:30 | 10°  | wsw | daylight  |
| 11 Jul | -          | 18:16:14 | 10°   | S   | 18:20:55 | 73°           | wsw | 18:25:37 | 10°  | NNW | daylight  |
| 12 Jul | -          | 06:29:46 | 10°   | Ν   | 06:34:28 | 75°           | WNW | 06:39:10 | 10°  | SSW | daylight  |
| 12 Jul | -          | 17:20:45 | 10°   | ESE | 17:24:13 | 20°           | ENE | 17:27:39 | 10°  | NNE | daylight  |
| 12 10  | _          | 18.28.01 | 100   | 551 | 10.01.34 | 210           | 14/ | 10.02.06 | 100  | NIM | davlight  |

I have highlighted the pass for 9th July at 06:10 local time (00:40 UT).

5. Obtain more information about the 9th July pass by clicking on the date in the left column:

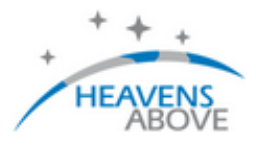

## SENTINEL 1A - Pass Details

Home | Ground track | Info. | Orbit | Close encounters

U L

Ŀ

Click on the chart to zoom in on that part of the sky

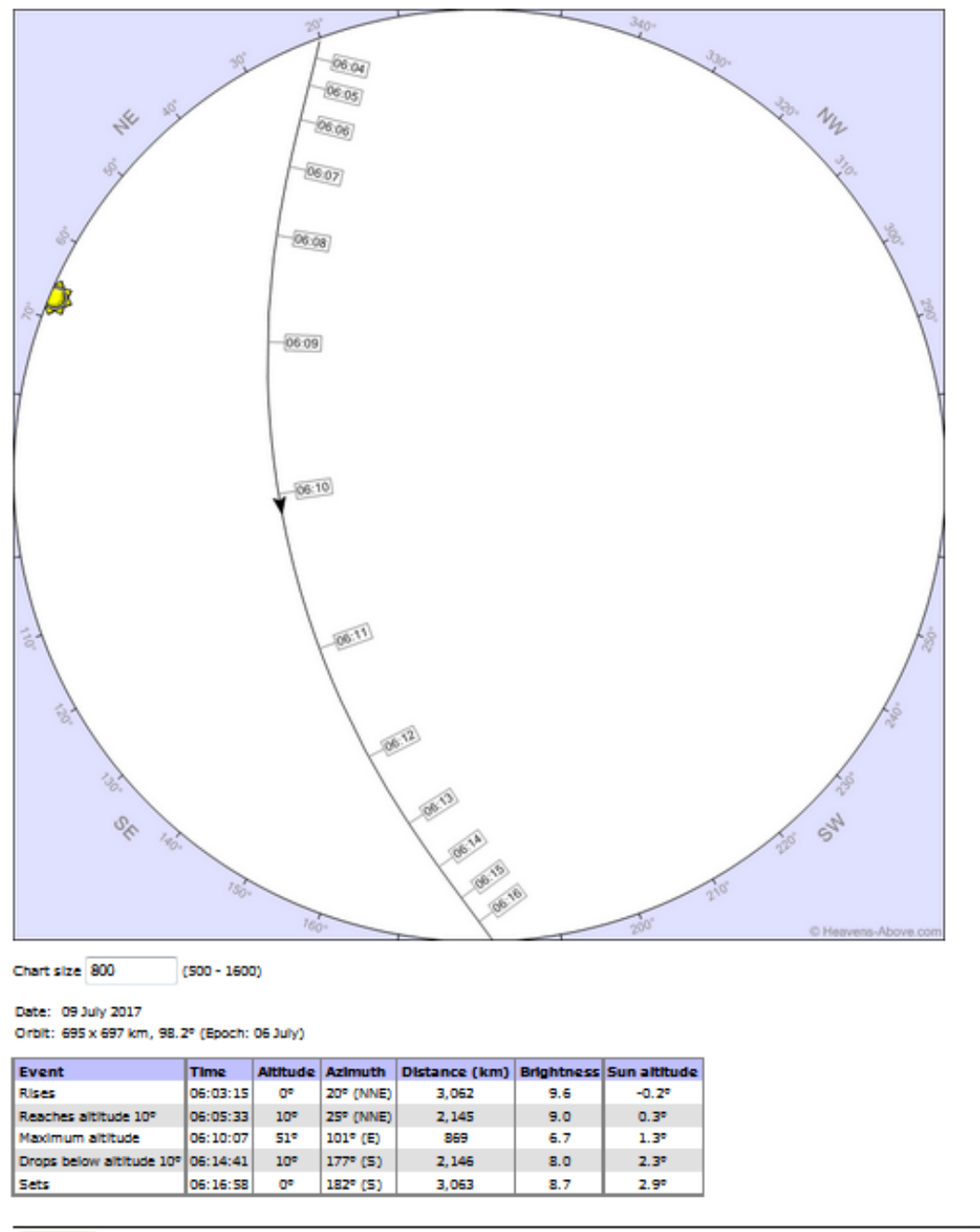

Donate Developed and maintained by Chris Peat, Heavens'Above GmbH. Please read the MQ before sending ermail. Imprint.

by DLR/GSOC

At the bottom of this page is the altitude and azimuth information:

Date: 09 July 2017 Orbit: 695 x 697 km, 98.2° (Epoch: 06 July)

| Event                    | Time     | Altitude   | Azimuth   | Distance (km) | Brightness | Sun altitude |
|--------------------------|----------|------------|-----------|---------------|------------|--------------|
| Rises                    | 06:03:15 | 0°         | 20° (NNE) | 3,062         | 9.6        | -0.2°        |
| Reaches altitude 10°     | 06:05:33 | 10°        | 25° (NNE) | 2,145         | 9.0        | 0.3°         |
| Maximum altitude         | 06:10:07 | 51°        | 101° (E)  | 869           | 6.7        | 1.3°         |
| Drops below altitude 10° | 06:14:41 | 10°        | 177° (S)  | 2,146         | 8.0        | 2.3°         |
| Sets                     | 06:16:58 | <b>0</b> ° | 182° (S)  | 3,063         | 8.7        | 2.9°         |

I have highlighted the altitude and azimuth angles to orientate your corner reflector.